## Downloading an unofficial UH transcript

- 1) Log into <u>accessuh.uh.edu</u>
- 2) Click the "myUH Self Service" icon

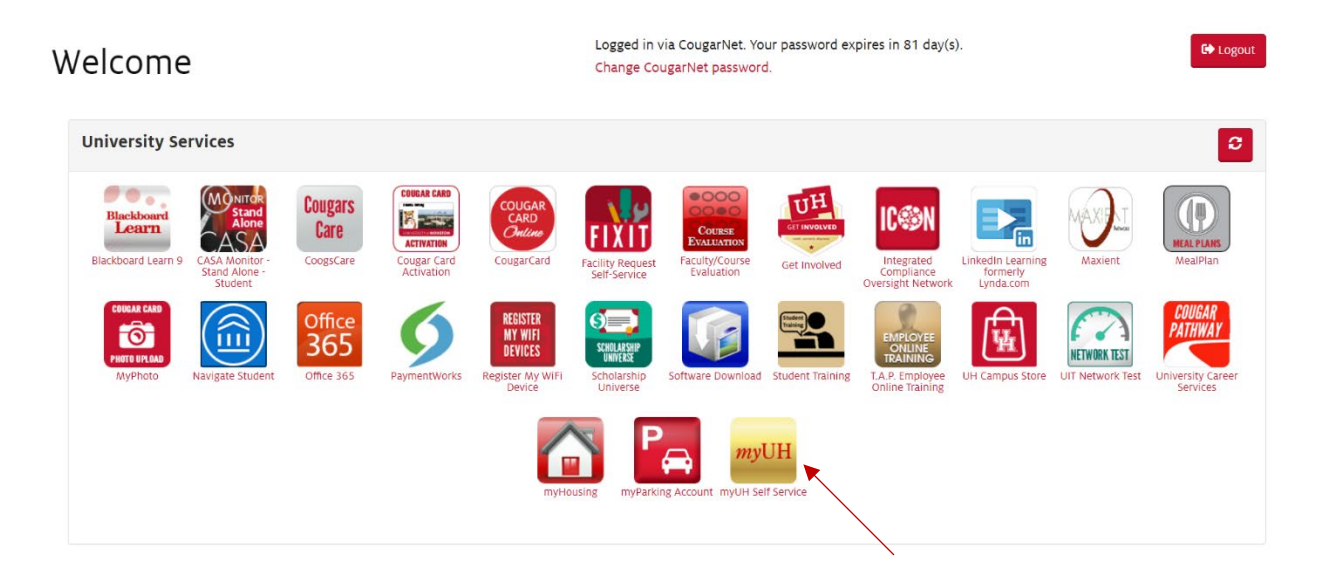

3) On the Student Home, click on "Academic Records"

| UNIVERSITY of HOUSTON |                    |                      | ✓ Student Home               |                    | â                | 7 | : |
|-----------------------|--------------------|----------------------|------------------------------|--------------------|------------------|---|---|
|                       | Announcements      | Acknowledgements     | Student Communication Center | Student Center     | Tasks            |   |   |
|                       | Advising           | Personal Information | Financial Aid                | Student Financials | Academic Records |   |   |
|                       | Student Admissions | Worklist             | Housing                      |                    |                  |   |   |

4) On the left-hand menu, click on "View Unofficial Transcript"

| < Student Home                 | Student Records Collection                     | 🎓 🏹 i |
|--------------------------------|------------------------------------------------|-------|
| G View Grades                  | Spring 2021<br>University of Houston           |       |
| Request EnrollmentVerification | Graduate                                       |       |
| Enrollment Dates               | Fall 2020<br>University of Houston<br>Graduate |       |
| 📑 View Unofficial Transcript   | Spring 2020                                    |       |
| Enrollment: Add Classes        | University of Houston<br>Graduate              |       |
| Enrollment: Drop Classes       | Fail 2019<br>Diviversity of Houston            |       |
| My Class Schedule              |                                                |       |
| III View My Weekly Schedule    | <u> </u>                                       |       |
| 🛃 Class Search/Browse Catalog  |                                                |       |
| CSD Workflow AAAA Forms V      |                                                |       |
| Request Term Withdrawal        |                                                |       |

## 5) Click on "Submit"

| Student Home                   | Student Records Collection                                                                                               | A 🏲 :  |
|--------------------------------|----------------------------------------------------------------------------------------------------|--------|
| University of Houston          |                                                                                                    |        |
| 🐻 View Grades                  | View Report View All Requested Reports                                                                                   |        |
| Request EnrollmentVerification | View Unofficial Transcript                                                                                               | Submit |
| Enrollment Dates               | Report Type<br>Unofficial Transcript 👻                                                                                   |        |
| 📑 View Unofficial Transcript   | Information For Students<br>PLEASE REVIEW ANY QUESTIONS CONCERNING YOUR UNOFFICIAL TRANSCRIPT WITH YOUR ACADEMIC ADVISOR |        |
| Enrollment: Add Classes        | To view reports, your device should allow popups and have a PDF viewer.                                                  |        |
| Enroliment: Drop Classes       |                                                                                                    |        |
| My Class Schedule              | 1                                                                                                    |        |
| View My Weekly Schedule        |                                                                                                    |        |
| Class Search/Browse Catalog    |                                                                                                    |        |
| CSD Workflow AAAA Forms ~      |                                                                                                    |        |
| Request Term Withdrawal        |                                                                                                    |        |

## 6) Download the PDF

| 1 / 2   - 100% +   🗄 👌                                                 |             | ± ē : |
|------------------------------------------------------------------------|-------------|-------|
|                                                                        | Page 1 of 2 |       |
| Name: Unofficial Transcript<br>Student ID:                             |             |       |
| Print Date: SSN:<br>Birthdate:<br>Student Address:                     |             |       |
| Request Reason: Web Transcript Request<br>Other Institutions Attended: |             |       |
|                                                                        |             |       |
|                                                                        |             |       |